### 社 会 科 学 た め の Docker 入 門

レプリケーション駆動な研究のために

柳本和春。 kazuharu.yanagimoto@cemfi.edu.es CEMFI

August 31, 2023

1

## 検証可能性 Testability

"I shall certainly admit a system as empirical or scientific only if it is capable of being tested by experience."

-Karl Popper, 1934

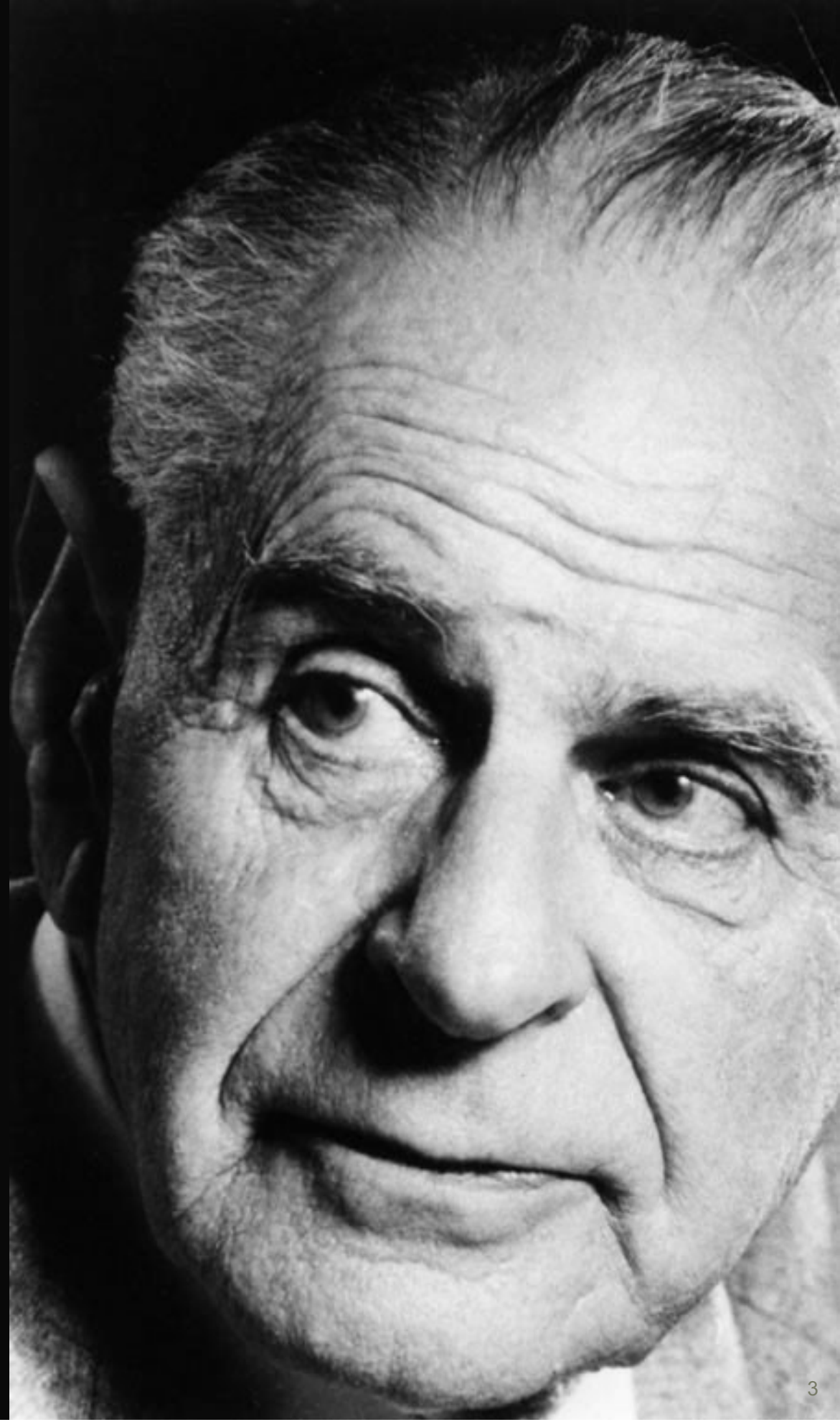

レプリケーション駆動な研究

研究が社会**科学**足るために再現性はその要件である

- 研究が検証可能であるためには,研究者はその再現性を保証しなくてはいけない
- AER, Data and Code Availability Policy

## レプリケーションは研究の前提であり, 過程であり, ゴールである

- 研究の過程においてレプリケーション可能な操作のみを行うべき
- そして研究者間のコミュニケーションコストを下げ,研究を促進する

なぜ彼のコードは私のPCで動かないのか?

パスが異なる

→ 常にパスをhere::here()で対応可能.Pythonの場合 pyprojroot.here()

### パッケージのバージョンが異なる

→ renvを用いてバージョンを記録する. Pythonの場合 venv, poetry など

### Rのバージョンが異なる

→ renvはRのバージョンを切り替えることができないので,手動で切り替えるか常に 最新版を用いるなどで対応

→ Pythonの場合は各種パッケージ管理ツールで対応可能

OSが異なる

→ 特定のOSに特有のバグなどが発生しうる

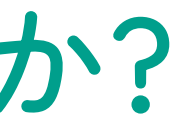

バーチャルマシンとレプリケーション

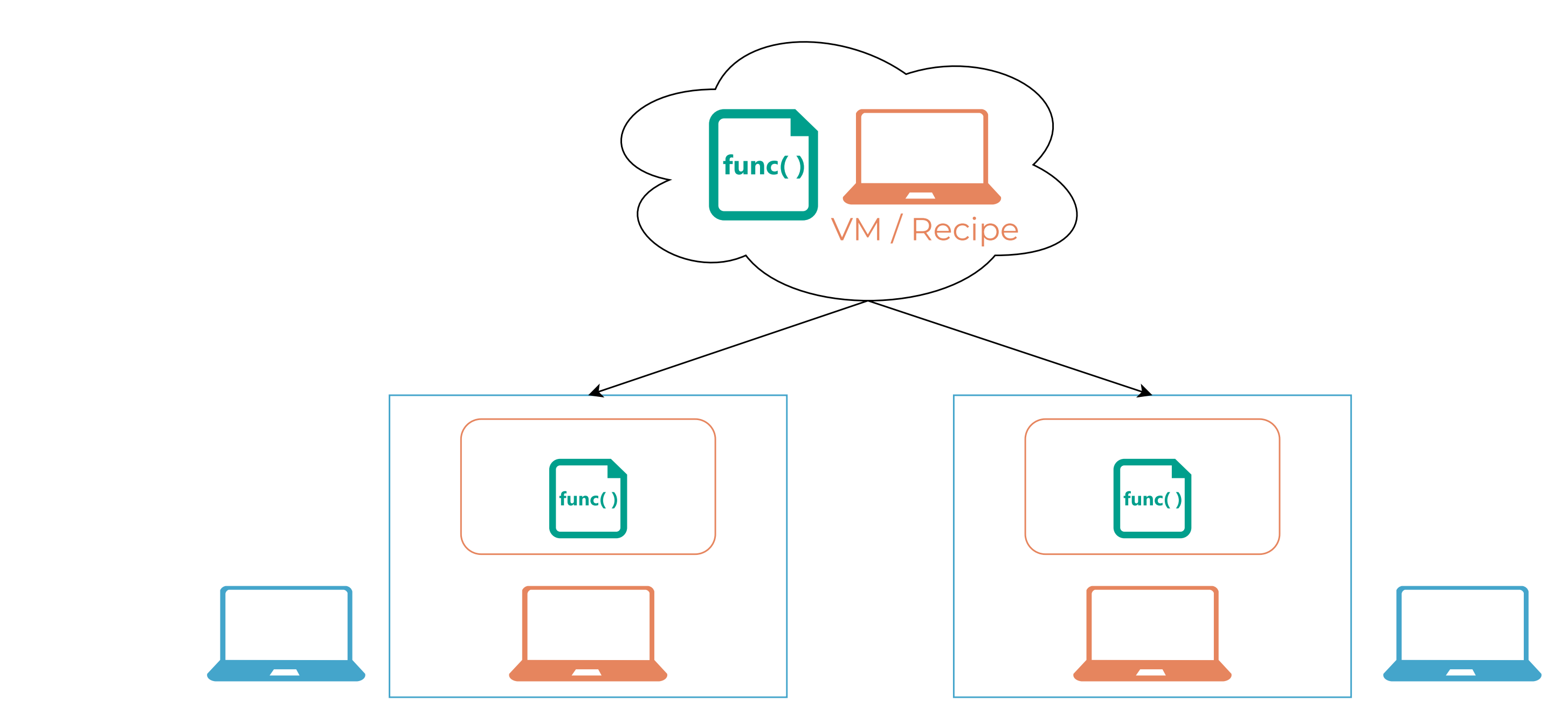

• コードと同時にVMを配布することで,環境の違いを解消できる

• しかしVMはファイルサイズが大きい,実行速度が遅いなどの問題があった

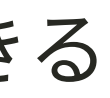

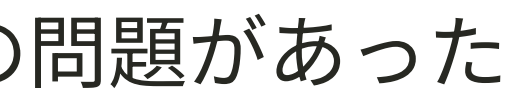

Linux と Dockerの基礎

8

## Linuxとは

# ・ 狭義: Linuxカーネルのこと → OSの基礎的な機能を提供するライブラリ群 ・ 広義: Linuxカーネルを採用したOS → コマンドやライブラリなどの違いによってディストリ ビューションに分かれる

### Linuxディストリビューション

- 主にDebian系, RedHat系, その他独立系に分かれる
  - → **Debian**: Ubuntu, Raspberry Pi
  - → **RedHat**: CentOS, Amazon Linux
  - → 独立系: Chrome, Android, Arch, Alpine
- Docker用としてはUbuntuがおすすめ

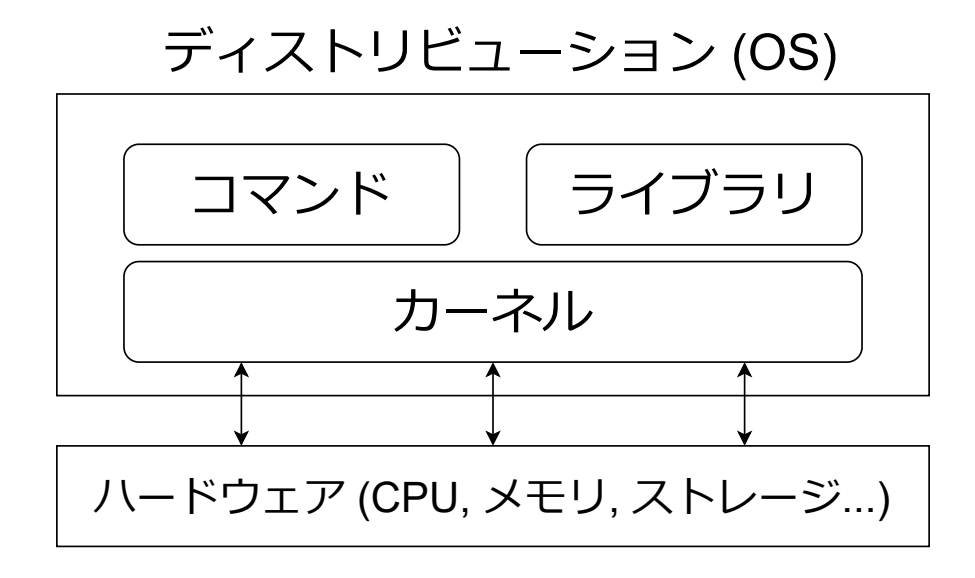

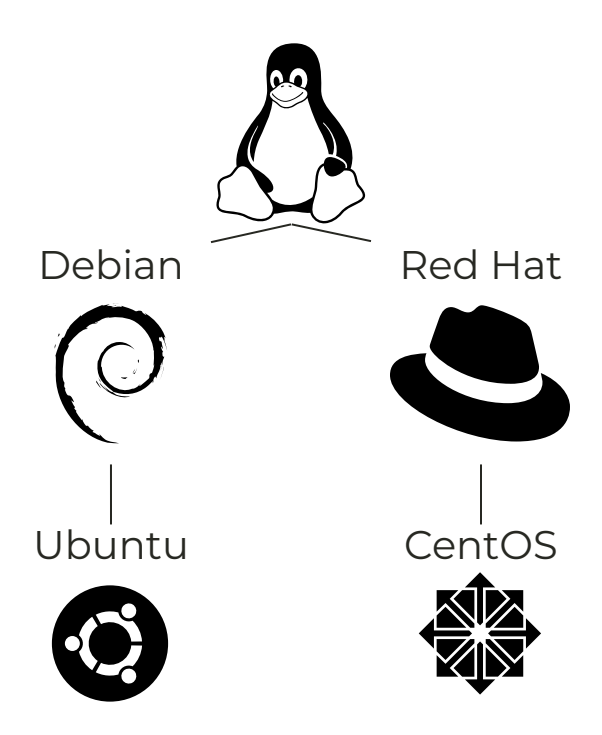

### Dockerの 仕組み

Docker コンテナ

- 1つのマシンのように振る舞う仮想環境
- ホストOSとカーネルをシェアする
- ホストもコンテナもLinux OS

仮想化ソフトとの違い

- 仮想化ソフトはホスト上のソフトウェア
- ゲストOSをエミュレートして動作する
- ホストもゲストもLinuxの必要はない
- 仮想化ソフト上のマシンは遅くなる

| コンテナ                  |
|-----------------------|
| プロセス<br>コマンド<br>ライブラリ |
| コマンド                  |
|                       |

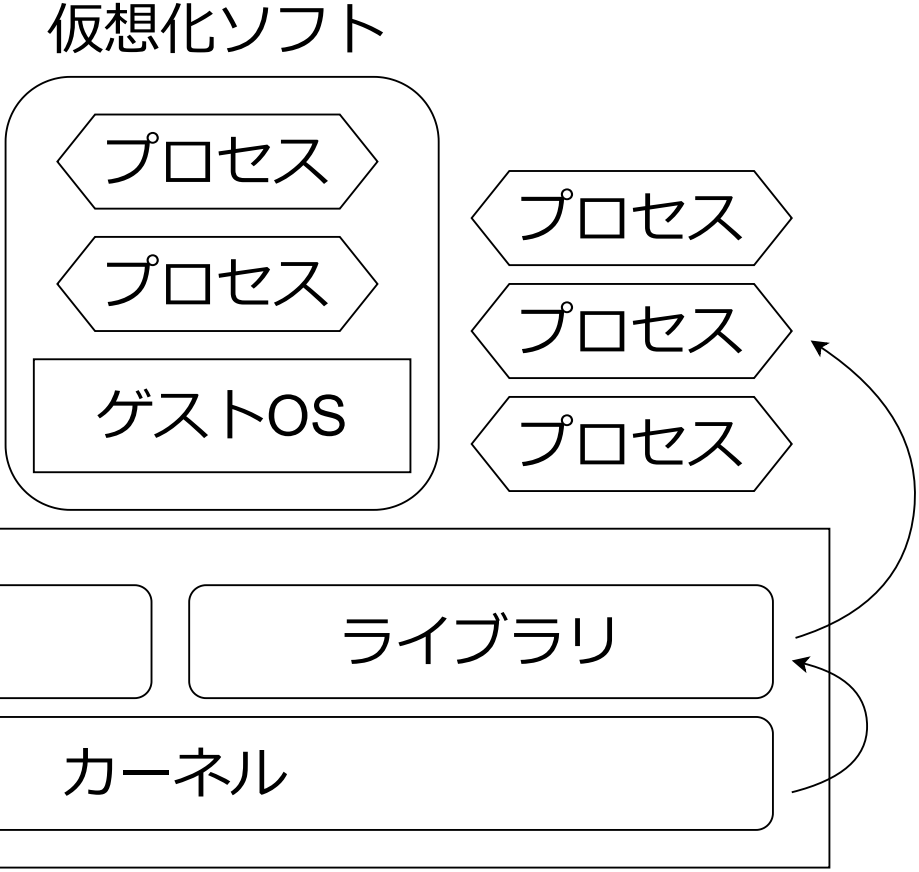

ホスト OS (Linux)

イメージとレジストリ

Docker  $1 \times - \mathcal{Y}$ 

- コンテナの元となるテンプレート
  - $\rightarrow$  OS単体 (ubuntu, alpine)
  - $\rightarrow$  OS + アプリケーション (rocker/rstudio)
- USER/IMAGE: TAG で指定する. TAGを省略するとlatestが指定される

Docker レジストリ

- イメージを保存する場所
- 基本的にはDocker Hubを用いる.
  - $\rightarrow$  Official イメージ (ubuntu, rocker, node, jupyter, etc.)

→ 自作イメージをアップロードもできる

• その他, GitHub Container Registry, Amazon Elastic Container Registry など

## VSCode & Docker なぜVSCodeを使うのか?

- VSCodeは軽量かつ高機能なエディタ. エディタの現王者といって過言ではない
- Remote Containersの登場によってDocker環境の導入が革命的に簡単になった

### Handson

- 0. (Windows) VSCode上で Ctrl-Shift-P を押してWSL: Connect to WSLを選択
- 1. ハンズオン用のフォルダ (handson1) を作成する
- 2. VSCodeでフォルダを開く. 左端の ●のアイコンから
- 3. Docker Desktopが起動していることを確認 (一のマーク)
- 4. VSCodeでCtrl-Shift-Pを押してOpen Folder in Containerを選択. 作成したフォル ダを選び、Ubuntuを選択.残りの選択肢はデフォルトのままでOK
- 5. devcontainer/devcontainer.jsonという設定ファイルが作成される

## Dockerfile

- 先程のHandsonは既存のUbuntuイメージを利用した
- 通常は既存のイメージに必要なソフトやパッケージを追加する
- Dockerfileはその設計図. 拡張子がないことに注意

```
FROM ubuntu
ENV DEBIAN FRONTEND noninteractive
RUN apt update && apt install -y curl
```

- FROM: ベースとなるイメージを指定
- ENV:環境変数を設定.Ubuntuの場合はDEBIAN FRONTENDはこの設定が必要
- RUN: シェルコマンドを実行

→ apt update:パッケージリストを更新

→ apt install:パッケージインストール(-y はすべてに自動でyesを返す)

## Handson: Remote containers with Dockerfile

- 1.VSCodeでCtrl-Shift-Pを押してReopen Folder in WSL/Locallyを選択
- 2. devcontainer/devcontainer.jsonを一度削除する
- 3. 以下のDockerfileを (ルートディレクトリ直下に)作成して保存する

```
FROM ubuntu
2
  ENV DEBIAN FRONTEND noninteractive
4
 RUN apt update && apt install -y git
```

4. VSCodeでCtrl-Shift-Pを押してReopen in Containerを選択

→ Dockerfileを選択する

5. VSCodeの中でターミナルを開いてユーザー名を確認する (whoami)

ユーザとパーミッション

ユーザ, グルーフ, Root

- Linuxではユーザごとにファイルの権限 (読み取り, 書き込み, 実行) が設定されている
- ユーザはグループに所属する.グループごとに権限を設定することもできる
- rootユーザ (管理者) はすべてのファイルにアクセスできる

Dockerとユーザ

- Dockerでは通常, rootユーザでコンテナが起動する
- Docker上で作業したファイルがroot権限で作成される
- LinuxとWSL2ユーザーはホスト側からファイルにアクセスできなくなる

• 一つの解決策として, Dockerfile内でユーザを作成するという方法がある

## , 実行) が設定されている ることもできる

## ごきなくなる う方法がある

## Handson: Remote Containers with a User

1.VSCodeでCtrl-Shift-Pを押してReopen Folder in WSL/Locallyを選択 2. 以下のDockerfileを作成する

```
FROM ubuntu
   ENV DEBIAN FRONTEND noninteractive
   RUN apt update && apt install -y git
 6
   ARG USERNAME=vscode
   ARG USER UID=1000
 8
   ARG USER GID=$USER UID
10
   RUN groupadd --gid $USER GID $USERNAME \
11
       && useradd --uid $USER UID --gid $USER GID -m $USERNAME
12
13
14 USER $USERNAME
```

3. devcontainer/devcontainer.jsonのremoteUserをvscodeに変更する 4. VSCodeでCtrl-Shift-Pを押してRebuild and Reopen in Containerを選択 5. ターミナルを開いてユーザー名を確認する (whoami)

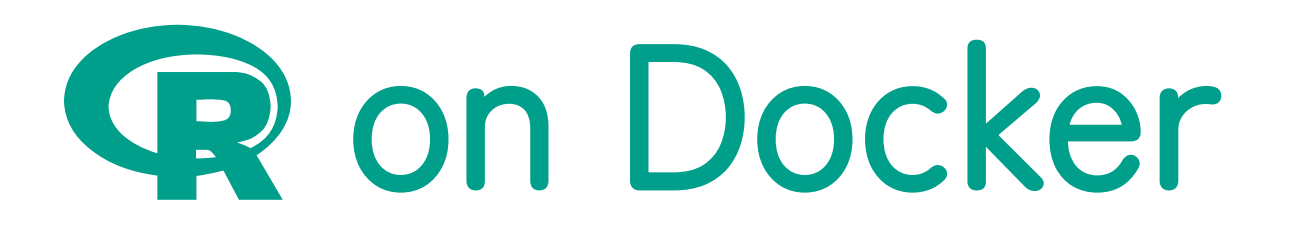

## rockerプロジェクト

- rockerはオフィシャルのRイメージ群
- 私はRのライブラリはキャッシュする(後述)ので,rocker/rstudioまたは rocker/geospatialを使うことが多い
- rstudioというユーザが用意されている

| イメージ              | ベースイメージ           | 概要              |
|-------------------|-------------------|-----------------|
| rocker/r-ver      | ubuntu            | Ubuntu + R      |
| rocker/rstudio    | rocker/r-ver      | + RStudio Serve |
| rocker/tidyverse  | rocker/rstudio    | +tidyverse&     |
| rocker/verse      | rocker/tidyverse  | +tinytex&組      |
| rocker/geospatial | rocker/geospatial | +地理情報用パ         |

### er

### devtools

l版関係のパッケージ

ッケージ

ポートフォワーディング

### 通常のRStudio Server

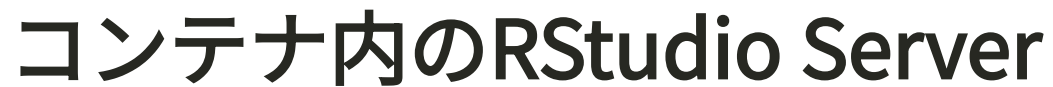

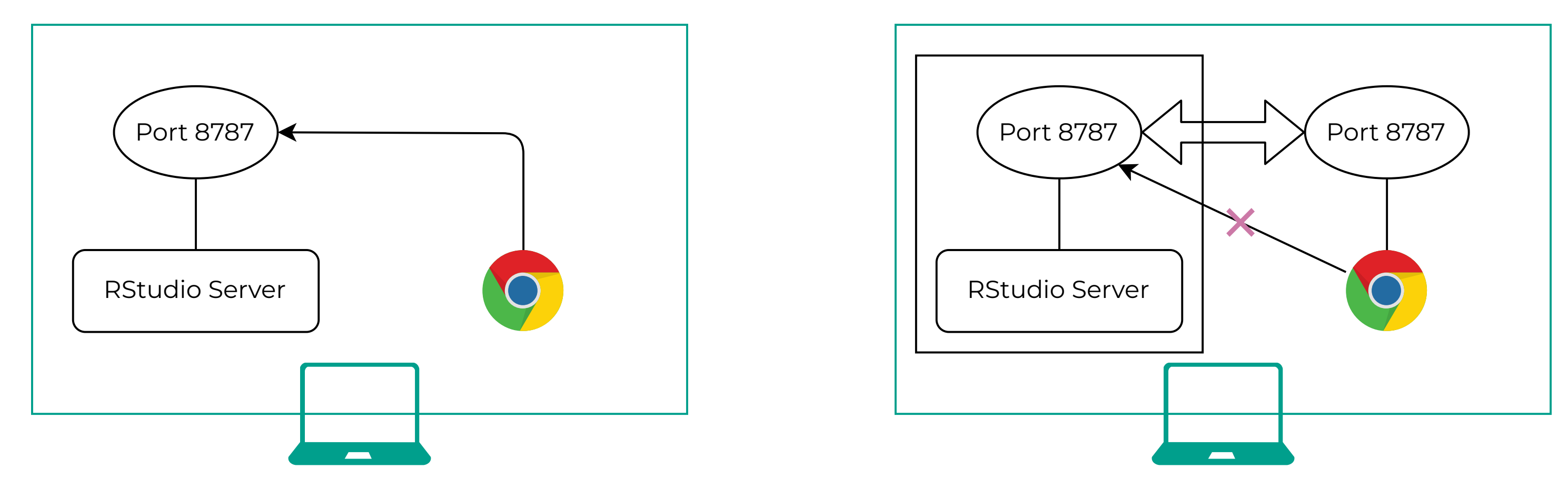

- Docker内のRStudio Serverはホストのブラウザからはアクセスできない
- ポートフォワーディングを設定することで、ホストのポートをDocker内のポートに接 続することができる

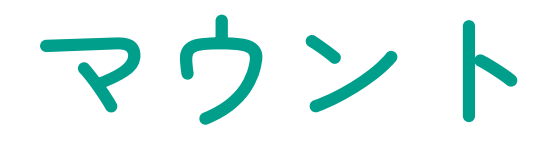

### バインドマウント

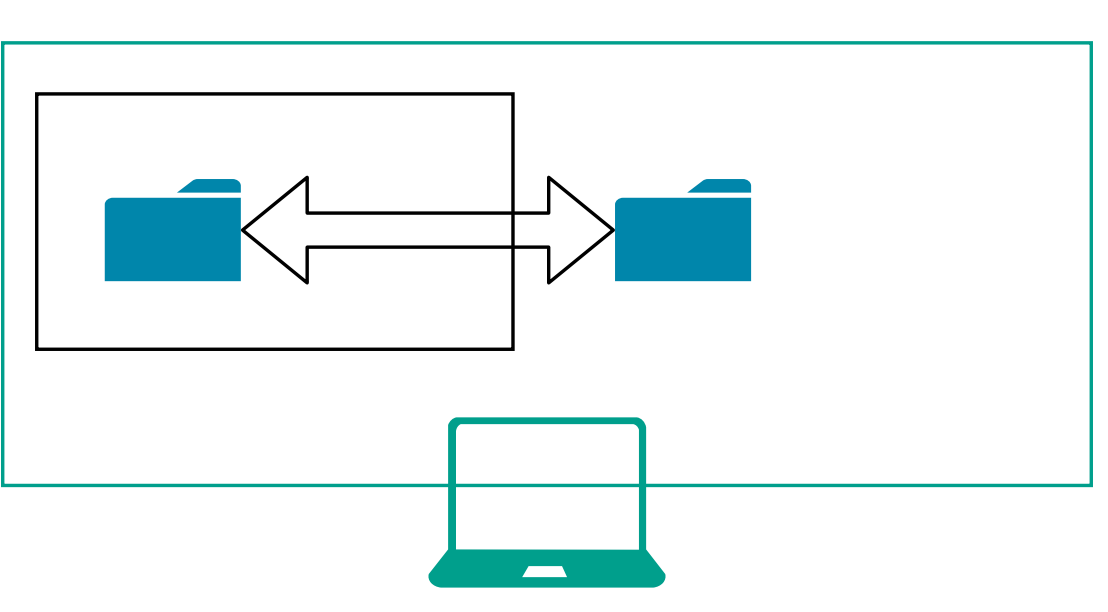

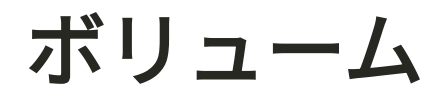

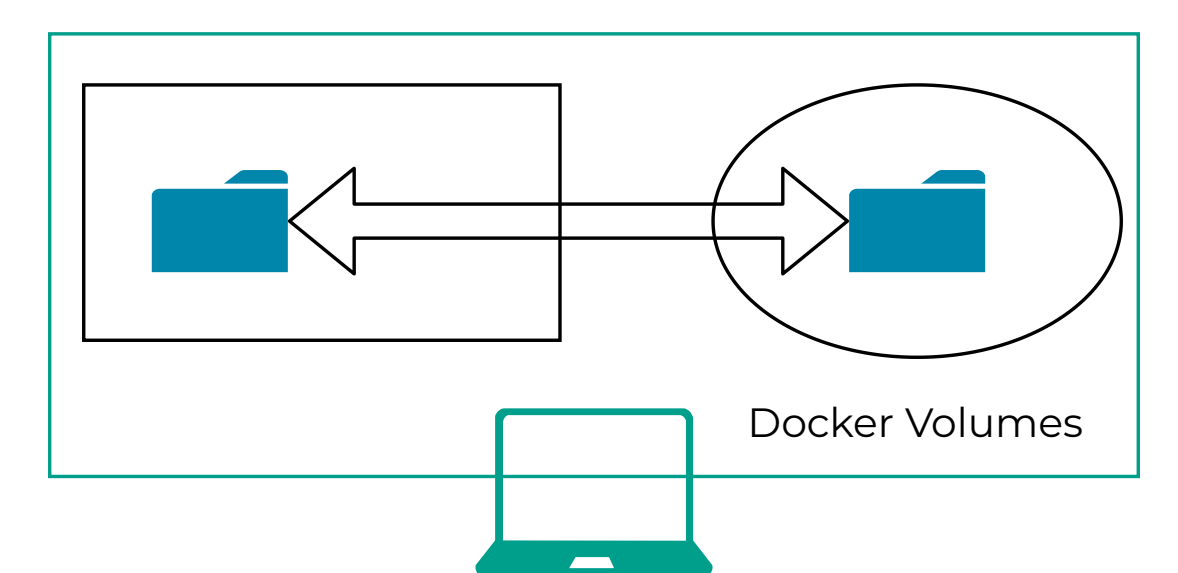

- デフォルトではコンテナが削除されるとファイルも削除される
- バインドマウントはホストのフォルダをコンテナにマウントする
- ボリュームはDockerが管理するフォルダをコンテナにマウントする

→ ホスト側からは (基本的に) 見えない

→ コンテナに最適化されたファイルシステムなので,パフォーマンスが良い

## docker-compose.yml

- docker-compose.ymlファイルにコンテナ起動の際の設定を記述することができる
- 複数のコンテナを起動することもできる。

| 1 | services:               |
|---|-------------------------|
| 2 | rstudio:                |
| 3 | build:                  |
| 4 | context: .              |
| 5 | environment:            |
| 6 | - TZ=Asia/Tokyo         |
| 7 | - DISABLE_AUTH=true     |
| 8 | volumes:                |
| 9 | :/home/rstudio/handson2 |

- build context: Dockerfileのパス
- environment:環境変数の設定
  - → TZ: タイムゾーン
  - 無効化
- volumes:マウント
  - → HOST\_PATH:CONTAINER\_PATH
  - → 上記の例はバインドマウント

### → DISABLE AUTH: RStudioのパスワード認証を

## Handson: RStudio Server

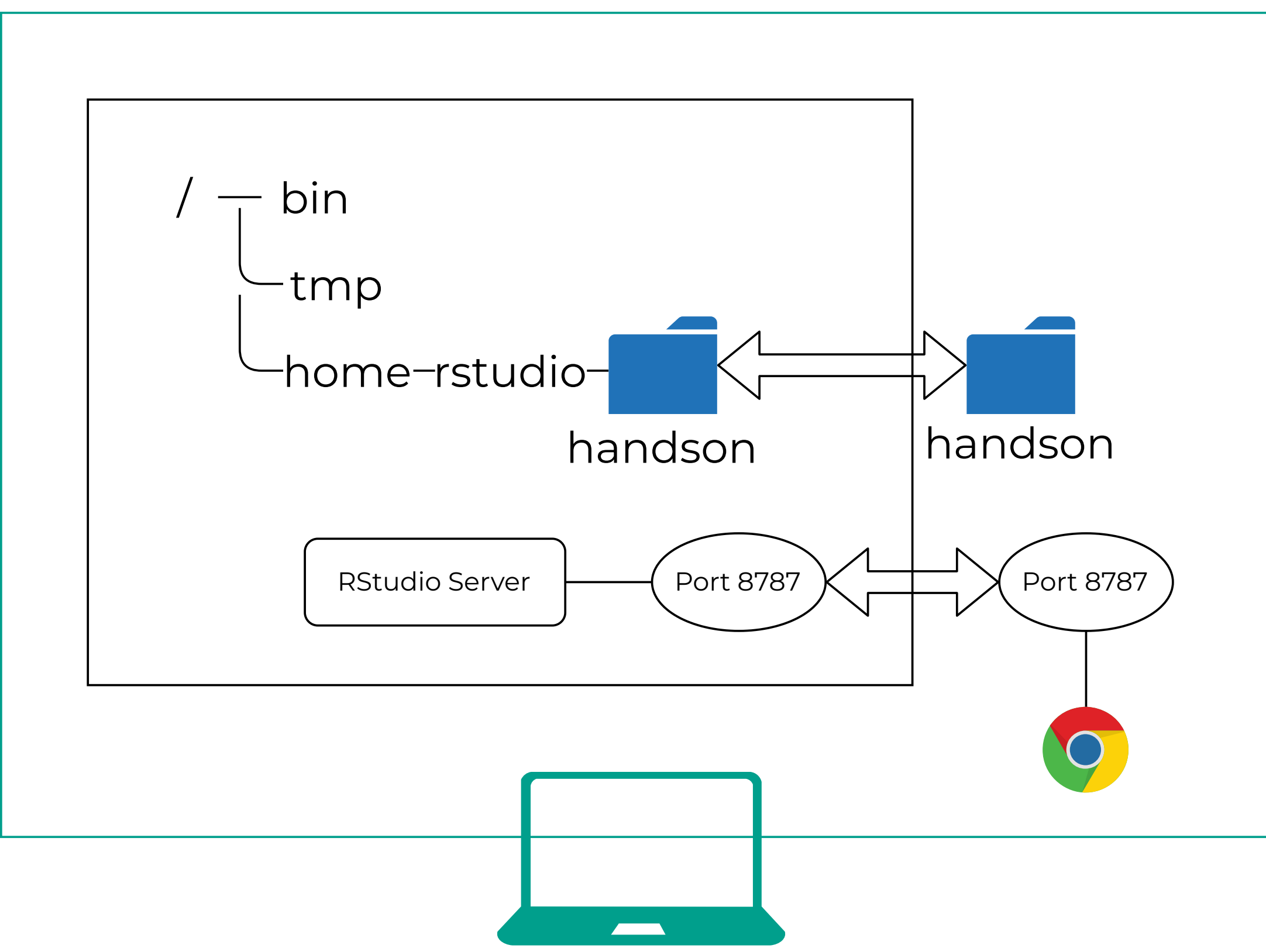

1. 新しいHandson用ののディレクトリを作成する (handson2) 2. VSCodeで新しく作成したディレクトリを開く 3. Dockerfileを作成しFROM rocker/rstudioと記述し保存 4.以下のdocker-compose.ymlと.devcontainer/devcontainer.jsonを作成する

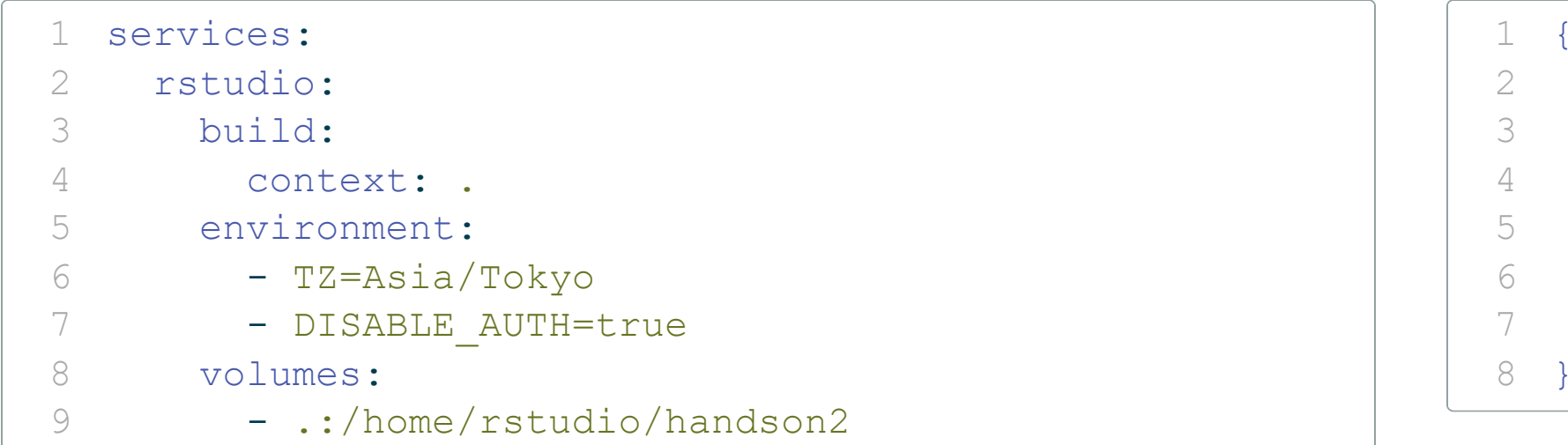

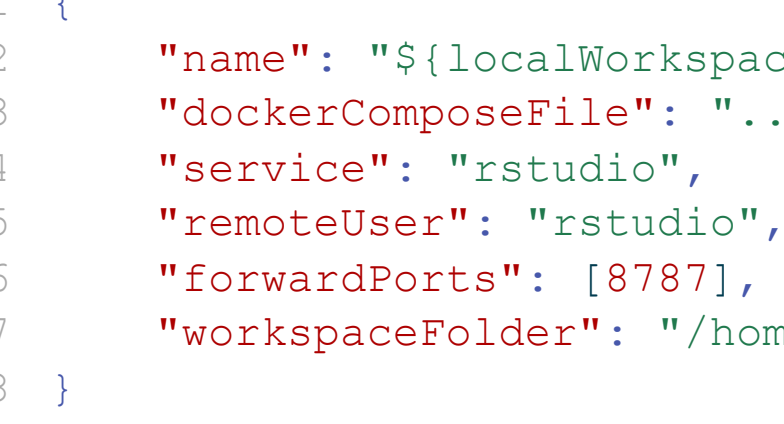

4. VSCodeでCtrl-Shift-PからRebuild and Reopen in Containerを選択する

5. ブラウザでlocalhost:8787にアクセスする

"name": "\${localWorkspaceFolderBasename}", "dockerComposeFile": "../docker-compose.yml", "workspaceFolder": "/home/rstudio/handson2"

Rパケージのインストール

以下のようなDockerfileでコンテナの中にRパッケージをインストールできる

| 1 | FROM rocker/rstudio                  |                 |              |
|---|--------------------------------------|-----------------|--------------|
| 2 |                                      |                 |              |
| 3 | RUN R -e "install.packages(c('here', | 'modelsummary', | 'janitor'))" |

しかしこの方法はいくつかの問題がある

- パッケージのバージョンを指定しているわけではない
- パッケージを追加するごとにDockerfileを書き換える必要がある
- ビルドのたびにパッケージをインストールするので時間がかかる
- コンテナごとにパッケージをインストールするのでストレージを圧迫する

これらはrenvのキャッシュをDocker Volumesに保存することで解決できる

## renvによるパッケージ管理

### 1. renv::init()

→ Rプロジェクトを作成したあとにを実行する

 $\rightarrow$  renv/フォルダとrenv.lockファイルを作る

### 2. renv :: snapshot()

→ 実行すると,その時にプロジェクトのソースコ ード中で使用されているパッケージ情報が renv.lockファイルに自動的に記録される

3. renv::restore()

→ 共著者やコラボレーターは renv::restore()を実行することで renv.lockの情報からパッケージを自動でイ ンストールできる

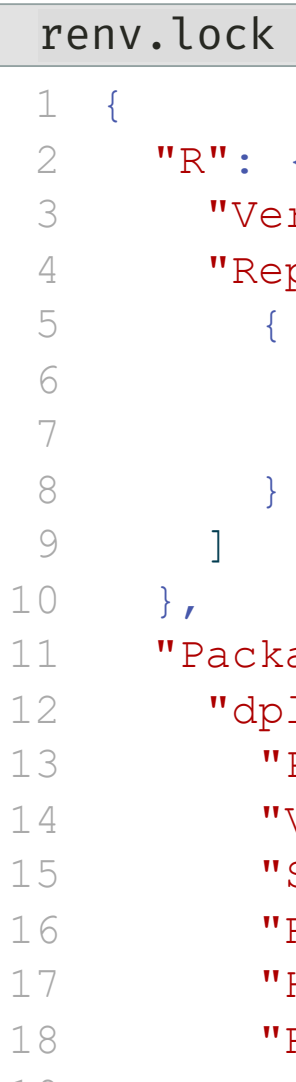

```
"Version": "4.3.1",
  "Repositories": [
      "Name": "CRAN",
      "URL": "https://packagemanager.pos:
"Packages": {
  "dplyr": {
    "Package": "dplyr",
    "Version": "1.0.10",
    "Source": "Repository",
    "Repository": "RSPM",
    "Hash": "539412282059f7f0c07295723d2
    "Requirements": [
```

## renvのキャッシュ

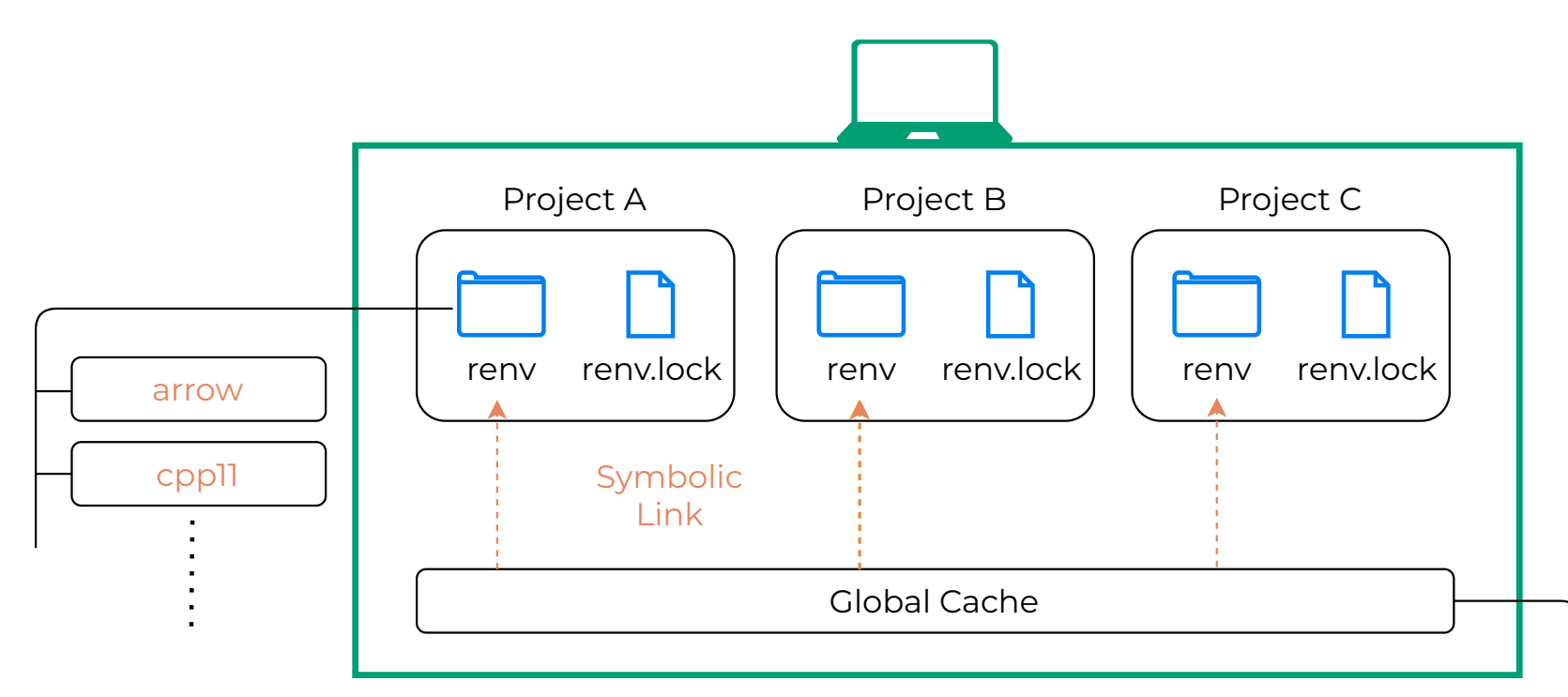

- renvは各Rの各パッケージのバージョンごとにグローバルキャッシュを持っている
- プロジェクト内で利用するパッケージはrenv/フォルダ内に収められているが,実体は シンボリックリンクが張られたグローバルキャッシュにある
- キャッシュをシェアすることで、パッケージを無駄なくインストールできる

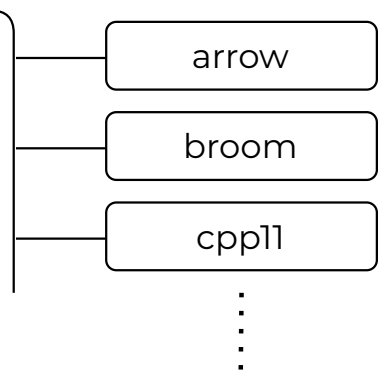

## Handson: RStudio Server with renv

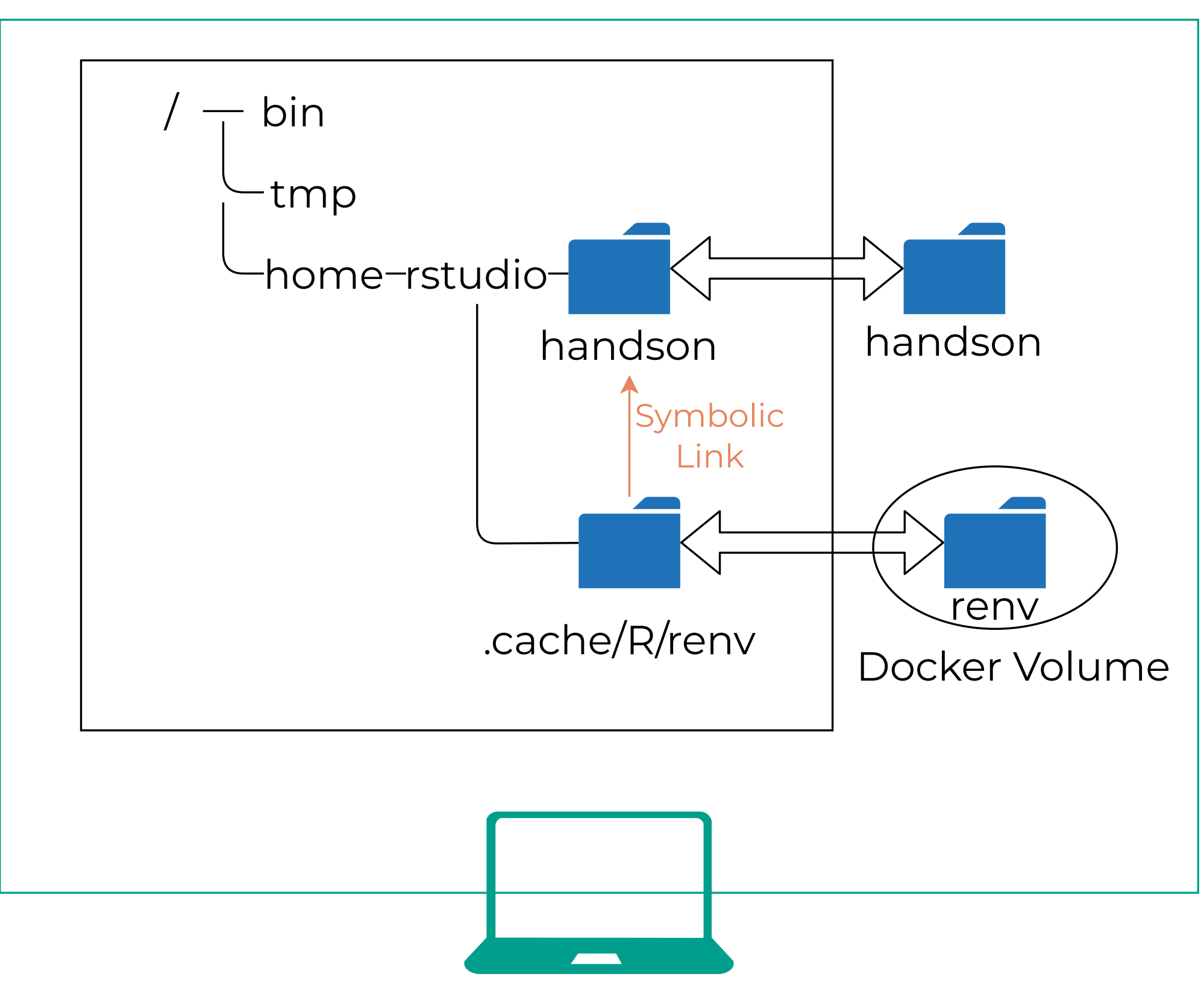

1. ホスト側でrenv用のDocker Volumeを作成する

 $\rightarrow$  docker volume create renv

2.docker-compose.yml,Dockerfileを以下のように書き換える

→ chownでrenvディレクトリの所有者をrstudioにしている

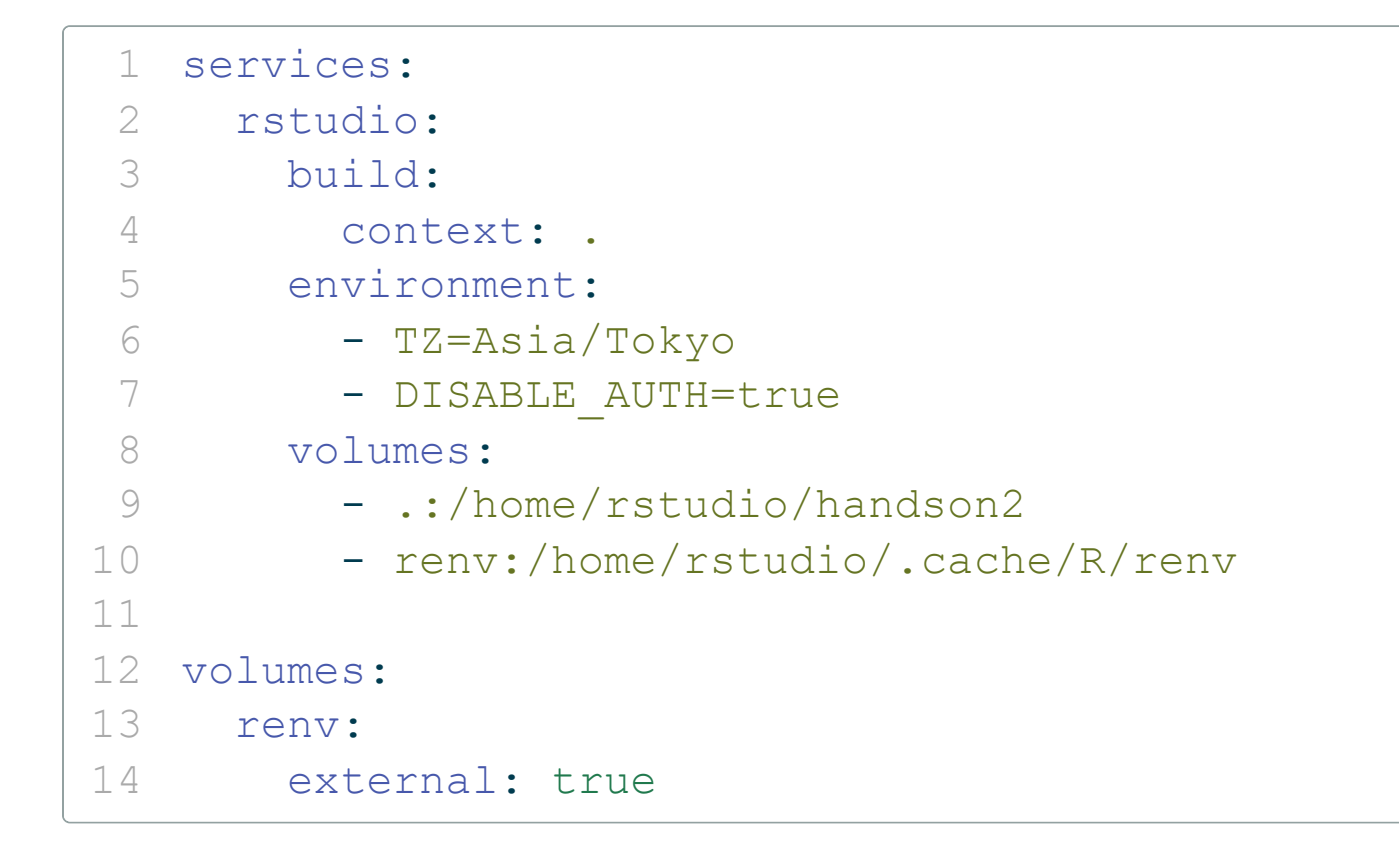

FROM rocker/rstudio 2 RUN R -e "install.packages('renv')" 5 RUN cd /home/rstudio && \ mkdir .cache .cache/R .cache/R/renv && chown rstudio:rstudio .cache .cache/R .cache/R/renv 7

3. VSCodeでCtrl-Shift-PからRebuild and Reopen in Containerを選択する

4. RStudioでプロジェクト作成し, renvを用いてパッケージを記録する

Docker + VSCodeによる研究環境

## Handson: kazuyanagimoto/dockerR 管理者編

- 1. kazuyanagimoto/dockerRをテンプレートにGitHubのレポジトリを作成する
- 2. 作成したレポジトリをクローンする
- 3. Dockerfile, docker-compose.yml, .devcontainer.json を修正する.
  - → Python, Julia, TinyTeXなど今回関係ないものは削除する
- 4. Docker Volumeが作られていることを確認する
- 5.VSCodeでRebuild and Reopen in Containerを選択する
- 6. RStudioでプロジェクトを作成し, renvを用いてパッケージをインストールする

### 共著者編

- 1. kazuyanagimoto/rabootcamp-docker-2023をクローンする
- 2. Docker Volumeが作られていることを確認する (今回は必要ない)
- 3.VSCodeでRebuild and Reopen in Containerを選択する
- 4.Rコンソールでinstall.packages(c("rlang", "jsonlite", "rmarkdown")) を実行する
- 5. Rプロジェクトを開き, renv::restore()を実行する
- 6. index.qmd を開き, Ctrl-Shift-Kでスライドがビルドされることを確認する

より詳しい使い方はZenn記事 2を参考のこと

## Docker Desktop for Windows/Mac DockerはLinux上の技術

- Docker Desktop for Windows/Macでは, 仮想マシン上のLinuxを用いてDockerを使う
- WindowsはWSL2という軽量かつ高速なLinuxエミュレータを用いる
- Mac上のDockerは一般にLinux上のDockerよりも数段遅くなる

### ファイルシステムの違い

- Windows/Mac上のファイルをDocker (Linux) で用いようとするとファイルの変換作業 が必要
- Windowsの場合はWSL2の領域でファイルを保存すれば解決する
- Macの場合は長らく解決策がなかったが、virtiofsという新しいファイルシステムを用い ることで高速化した (らしい)

発展: Docker on AWS

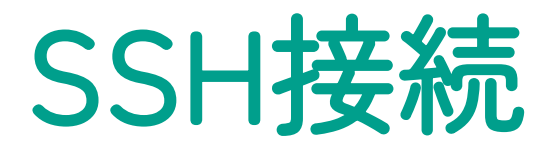

0. AWSアカウントを作成する. クレジットカード登録も必要. 1. AWSでEC2インスタンスを作成. Ubuntuを選ぶ. 2. インスタンス作成時にキーペアを作成すると, . pemファイルがダウンロードされる

→ 基本的にユーザー直下の.sshフォルダに保存する

→ Mac/Linuxの場合のみ, chmod 400で.pemファイルのパーミッションを変更する

3. インスタンスを起動する. インスタンスのパブリックIPアドレスをメモしておく 4. インスタンスにSSHでログインする. ターミナルを開き, SSH接続ができることを確認

1 ssh -i PATH\_TO\_PEM ubuntu@IP\_ADDRESS

### (i) Speedtest CLI

- speedtest-cliをインストールすると,インターネットの速度を計測できる
- Ubuntu向けのインストールを完了した後, speedtestをターミナルで実行する
- 高速なインターネット環境 (1Gbps前後) であることを確認する

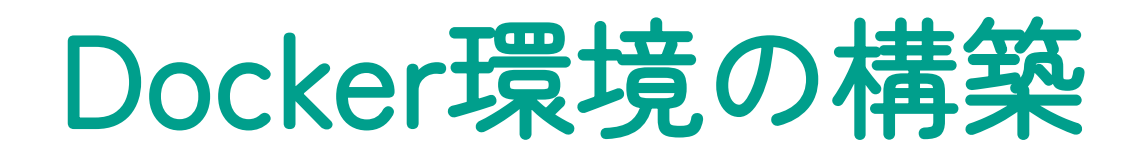

### dockerのインストール

- 1 sudo amazon-linux-extras install -y docker
- sudo systemctl start docker
- sudo systemctl enable docker
- 4 sudo usermod -a -G docker ubuntu

### docker-composeのインストール

- 1 sudo mkdir -p /usr/local/lib/docker/cli-plugins
- sudo curl -L https://github.com/docker/compose/releases/download/v2.20.3/docker-compose-\$(uname -s)-\$(uname -m) \
- -o /usr/local/lib/docker/cli-plugins/docker-compose
- 4 sudo chmod +x /usr/local/lib/docker/cli-plugins/docker-compose
- sudo ln -s /usr/local/lib/docker/cli-plugins/docker-compose /usr/bin/docker-compose
- ubuntuユーザーをdockerをsudoなしで実行できるようにしている
- v2.20.3の部分は最新版のリリースを確認
- ここまで終了したら, exitで一度ログアウトする

## VSCode SSH接続

0. VSCodeにRemote-SSH拡張機能をインストール 1.~/.ssh/configに以下のように記述する

- Host rabootcamp
- HostName IP ADDRESS
- User ubuntu 3
- IdentityFile PATH TO PEM 4

2.VSCodeでRemote-SSH: Connect to Host ... でrabootcampを選択

3. kazuyanagimoto/dockerRのハンズオンの共著者編を実行する

### **L** Caution

ハンズオンの終了時には必ずインスタンスを停止すること.今後使う予定がない場合は終了してもよい.

## Docker on AWS の実践的アドバイス

インスタンスの切り忘れが怖い

● AWSのバジェットアラートを設定すると,予算を超えた場合にメールで通知してくれる

### IPアドレスが毎回変更されてしまうのが面倒

- AWSのElastic IP (有料)を使うと, IPアドレスを固定できる
- GoogleのGCPは現在は無料でIPアドレスを固定できる。

### AWS上のコンテナ内でGitHubと通信したい

 ローカルでSSH Agentの設定とSSHコンフィグでAgent Forwardの設定を行うと、ロー カルのSSHキーをAWS上のコンテナで使えるようになる

## Learn More

Udemy講座(かめ)・Zenn記事(柳本)・Notion記事(神戸大山﨑先生)